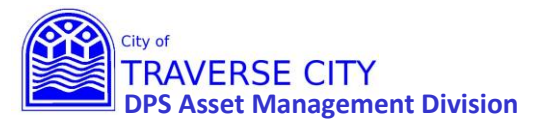

#### Getting Started:

- Lucity internal web address (You MUST use Chrome to access) <u>http://tcappserver1/LUCITYWEB/public/login.aspx</u> Create a shortcut on your computer desktop or add to your favorites.
- 2. Enter your username/password and login. (*if you have forgotten either/both of these contact Chrissy Black @ 922-4900 ext 131*)

#### Once Logged in:

You will see the CIP "dashboard".

| S ASSET MANAGEMENT        | 10000 +                                                                                                    |   |                                           | 🔗 🌲 🕜 Test User |
|---------------------------|----------------------------------------------------------------------------------------------------|---|-------------------------------------------|-----------------|
| =                         |                                                                                                    |   |                                           | ø               |
| Capital                   | New CIP Entry                                                                                                    |   |                                           | c               |
| Improvement Plan -<br>NEW | • New CIP Project                                                                                                    |   |                                           |                 |
|                           | CIP (by Dept Head & Submitted By)                                                                                      | G | CIP (by Program)                          | c               |
|                           | + All CIP (1563)<br>+ 2022/23 - CIP (155)                                                                              |   | + All CIP (1563)<br>+ 2022/23 - CIP (155) |                 |
|                           | Reports                                                                                                    | C |                                           |                 |
|                           | Narrative by Program (New CIP)<br>Spreadsheet by Fund (New CIP)<br>Narrative & Spreadsheet Nested by Program (New CIP) |   |                                           |                 |
|                           |                                                                                                    |   |                                           |                 |

### 1) Click the "New CIP Project" hyperlink.

| S ASSET MANAGEMENT        | ome +                                                                                                    |   |                                           | 🔗 🌲 🕜 Test Use |
|---------------------------|----------------------------------------------------------------------------------------------------|---|-------------------------------------------|----------------|
| =                         |                                                                                                    |   |                                           | S              |
| Capital                   | New CIP Entry                                                                                                    |   |                                           | C              |
| Improvement Plan -<br>NEW | New CIP Project                                                                                                    |   |                                           |                |
|                           | CIP (by Dept Head & Submitted By)                                                                                      | c | CIP (by Program)                          | G              |
|                           | + AII CIP (1563)<br>+ 2022/23 - CIP (155)                                                                              |   | + All CIP (1563)<br>+ 2022/23 - CIP (155) |                |
|                           | Reports                                                                                                    | G |                                           |                |
|                           | Narrative by Program (New CIP)<br>Spreadsheet by Fund (New CIP)<br>Narrative & Spreadsheet Nested by Program (New CIP) |   |                                           |                |
|                           |                                                                                                    |   |                                           |                |

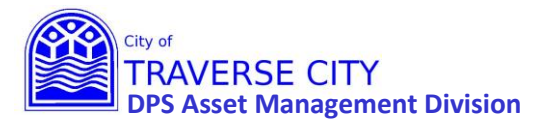

2) Click "OK" in the message box that will pop up.

|                           | me +                                                            |                                                                          |                                           | 🔗 🌲 🕜 Test User |
|---------------------------|-----------------------------------------------------------------|--------------------------------------------------------------------------|-------------------------------------------|-----------------|
| ≣<br>Capital              | New CIP Entry                                                   |                                                                          |                                           | ¢               |
| Improvement Plan -<br>NEW | • New CIP Project                                               |                                                                          |                                           |                 |
|                           | CIP (by Dept Head & S                                           | ubmitted By) C                                                           | CIP (by Program)                          | C               |
|                           | + All CIP (1563)<br>+ 2022/23 - CIP (155)                       |                                                                          | + All CIP (1563)<br>+ 2022/23 - CIP (155) |                 |
|                           |                                                                 | Run Task Confirmation                                                    |                                           |                 |
|                           | Reports                                                         | Click OK to run task 'New CIP Project'. This will execute a task that ma | ay update data in the system.             |                 |
|                           | Narrative by Program (New CIP)<br>Spreadsheet by Fund (New CIP) | Cancel                                                                   | ОК                                        |                 |
|                           | Narrative & Spreadsheet Nested by Pro                           | ram (New CIP)                                                            |                                           |                 |

3) Click "OK" in the next message box that will pop up.

|         | ome +                                                                 |                                       |   |                                           | 🔗 🔔 🕜 Test User |
|---------|-----------------------------------------------------------------------|---------------------------------------|---|-------------------------------------------|-----------------|
| =       |                                                                       |                                       |   |                                           | Ø               |
| Capital | New CIP Entry                                                         |                                       |   |                                           | c               |
| NEW     | • New CIP Project                                                     |                                       |   |                                           |                 |
|         | CIP (by Dept Head & S                                                 | Submitted By)                         | c | CIP (by Program)                          | c               |
|         | + All CIP (1563)<br>+ 2022/23 - CIP (155)                             |                                       |   | + All CIP (1563)<br>+ 2022/23 - CIP (155) |                 |
|         |                                                                       | Run Task Status                       |   |                                           |                 |
|         | Reports                                                               | Task 'New CIP Project' was initiated. |   |                                           |                 |
|         | Narrative by Program (New CIP)                                        |                                       |   | ок                                        |                 |
|         | Spreadsheet by Fund (New CIP)<br>Narrative & Spreadsheet Nested by Pr | ogram (New CIP)                       |   |                                           |                 |
|         |                                                                       |                                       |   |                                           |                 |

4) Click on the link to the current year projects (ex. 2022/23 – CIP).

| S ASSET MANAGEMENT        | me                                                              |   |                                           | 🔗 🌲 🕜 Test User |
|---------------------------|-----------------------------------------------------------------|---|-------------------------------------------|-----------------|
| =                         |                                                                 |   |                                           | ø               |
| Capital                   | New CIP Entry                                                   |   |                                           | G               |
| Improvement Plan -<br>NEW | • New CIP Project                                               |   |                                           |                 |
|                           | CIP (by Dept Head & Submitted By)                               | G | CIP (by Program)                          | c               |
|                           | + AII CIP (1563)<br>+ 2022/23 - CIP (155)                       |   | + All CIP (1563)<br>+ 2022/23 - CIP (155) |                 |
|                           | Reports                                                         | c |                                           |                 |
|                           | Narrative by Program (New CIP)<br>Spreadsheet by Fund (New CIP) |   |                                           |                 |
|                           | Narrative & Spreadsheet Nested by Program (New CIP)             |   |                                           |                 |

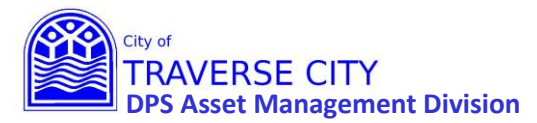

5) Your new project will be the 1<sup>st</sup> one in the grid with no information in it.

| ۲ | ASSE | T MANAGEMEI | NT A Home 20           | 22/23 - CIP 🛞 🗧   |                                        |                                      |                      |                                 | C 🕭                                            | 🕜 Test User          |
|---|------|-------------|------------------------|-------------------|----------------------------------------|--------------------------------------|----------------------|---------------------------------|------------------------------------------------|----------------------|
|   | 2    | · 🍸 ·       |                        |                   |                                        |                                      |                      |                                 |                                                | Q 💦 🗐                |
|   | 1    | CIP ID      | T Converted to Project | ▼ Name            | T Department Head                      | ▼ Submitted By                       | Projected Total Cost | Project Description             | T Location Description                         | TI                   |
| + | 6    | 1257        | 0                      |                   |                                        |                                      | 0                    |                                 |                                                |                      |
| + | 6    | 1256        |                        | Grandview Parky   | vaySidew Shawn Winter                  | Shawn Winter                         | 8860962              | Shared Use Path from Division   | to Garfield Avr Division to Garfield Avenue    |                      |
| + | 2    | 1255        |                        | Fourteenth Stree  | t Recons Tim Lodge                     | Tim Lodge                            | 2000000              | Complete reconstruction inclu   | ding stormwati Fourteenth Street from Divisi   | on to Lake Ridge (   |
| + | 2    | 1254        |                        | Grandview Parky   | vay Reco Tim Lodge                     | Tim Lodge                            | 75000                | The Michigan Department of T    | ransportation ( Grandview Parkway from Divi    | ision Street to G 🗧  |
| + | 2    | 1206        |                        | Volleyball Court  | Jpgrade: Frank Dituri                  | Derek Melville                       | 60000                | This project includes replacing | all of the sand 322 W Grandview Parkway        | 1                    |
| + | 1    | 1244        |                        | Fire Dept Station | 01 Conc Jim Tuller                     | Jim Tuller                           | 150000               | Front and rear ramp at Station  | 01 concrete cc Station 01: 500 West Front Str  | reet (north and ± 1  |
| + | 2    | 1247        |                        | West End Pedest   | rian Way Shawn Winter                  | Shawn Winter                         | 0                    | Design to construct a pedestri- | an way beginni. Create design to construct a p | pedestrian way E \   |
| + | 2    | 1246        |                        | Open Space Mas    | ter Site F. Shawn Winter               | Shawn Winter                         | 0                    | Develop Master Site Plan for th | e Open Space Open Space Master Site Plan.      | 1                    |
| + | 2    | 1252        |                        | N Madison & Jeff  | erson W. Art Krueger                   | Art Krueger                          | 816000               | Included in the N Madison and   | Jefferson St re N Madison from W Front to W    | layne St: Jeffersi ( |
| + | 2    | 1238        |                        | ADA Improveme     | nts - N. s <mark>í</mark> Frank Dituri | Grand Traverse Conservation District | St 50000             | Now that the ADA trail is acces | sible to the sou North side of Brown's Landin  | g Bridge at Brow ١   |

6) Click on the folder icon  $\stackrel{\frown}{=}$  to open the CIP STEP 1 – Project Entry form.

| 🛞 AS | SET MANAGEME | NT A Home 20           | )22/23 - CIP 🗴 🕂          |                 |                                        |                      |                                    | A 🕭 🕼                                             | ) Test User      |
|------|--------------|------------------------|---------------------------|-----------------|----------------------------------------|----------------------|------------------------------------|---------------------------------------------------|------------------|
|      | ) . 🋉 .      | 🚘 🗐 😹                  |                           |                 |                                        |                      |                                    | Q                                                 | ( <b>()</b>      |
|      | CIP ID       | ▼ Converted to Project | ▼ Name ▼                  | Department Head | T Submitted By                         | Projected Total Cost | Project Description                | T Location Description                            | T (              |
| + 🖻  | 1257         |                        |                           |                 |                                        |                      |                                    |                                                   |                  |
| + 🗩  | 1256         |                        | Grandview ParkwaySidew    | Shawn Winter    | Shawn Winter                           | 8860963              | Shared Use Path from Division to   | Garfield Avi Division to Garfield Avenue          | N                |
| + 🖻  | 1255         |                        | Fourteenth Street Recons  | Tim Lodge       | Tim Lodge                              | 2000000              | Complete reconstruction includi    | ng stormwati Fourteenth Street from Division to   | o Lake Ridge (   |
| + 🖻  | 1254         |                        | Grandview Parkway Reco    | Tim Lodge       | Tim Lodge                              | 7500                 | The Michigan Department of Tra     | nsportation ( Grandview Parkway from Division     | Street to G      |
| + 🖻  | 1206         |                        | Volleyball Court Upgrades | Frank Dituri    | Derek Melville                         | 6000                 | This project includes replacing al | l of the sand 322 W Grandview Parkway             | 1                |
| + 🖻  | 1244         |                        | Fire Dept Station 01 Conc | Jim Tuller      | Jim Tuller                             | 15000                | Front and rear ramp at Station 0   | 1 concrete cc Station 01: 500 West Front Street   | (north and ± I   |
| + 🖻  | 1247         |                        | West End Pedestrian Way   | Shawn Winter    | Shawn Winter                           |                      | Design to construct a pedestrian   | way beginni Create design to construct a pede     | strian way t     |
| + 🖻  | 1246         |                        | Open Space Master Site F  | Shawn Winter    | Shawn Winter                           |                      | Develop Master Site Plan for the   | Open Space Open Space Master Site Plan.           |                  |
| + 🖻  | 1252         |                        | N Madison & Jefferson W   | Art Krueger     | Art Krueger                            | 81600                | Included in the N Madison and Je   | efferson St re N Madison from W Front to Wayn     | e St: Jeffersi ( |
| + 🖻  | 1238         |                        | ADA Improvements - N. si  | Frank Dituri    | Grand Traverse Conservation District S | t 50001              | Now that the ADA trail is accessil | ble to the sol. North side of Brown's Landing Bri | dge at Brow 1    |

7) Enter your project information. \*Everything in **Orange** is REQUIRED to save the project, but fill in all fields if possible. Please note that if your project is not fully funded, it should be explained in the "Project Description" field as the last remark so it can easily be found.

| ASSET MANAGEMENT                                                  | A Home                                               | 022/23 - CIP 🔕 📝 CIP STEP 1 - Pro                                                                                                    | ject Entry 😣                                                                                                    | +                                                                                                    |                                                   |                                                                                                    | 🔗 💂 🕜 Test Use |
|-------------------------------------------------------------------|------------------------------------------------------|----------------------------------------------------------------------------------------------------|----------------------------------------------------------------------------------------------------|----------------------------------------------------------------------------------------------------|---------------------------------------------------|----------------------------------------------------------------------------------------------------|----------------|
| 👌 🖶 🖶 🦘 🦂                                                         | े 📮 💽 🕯 🌼                                            |                                                                                                    |                                                                                                    | -                                                                                                    |                                                   | 1 of 156                                                                                                    | 0 🖓 🧐          |
| CIP ID *         Fiscal Yea           1257         22         202 | *<br>2/2023 <b>≡</b>                                 | Name (Briefly describe the project) *                                                                                                    |                                                                                                    |                                                                                                    |                                                   | Program Rec # (choose from list) *                                                                                                    |                |
| Project Description * (sh                                         | ould include project de                              | etails and offer context for the need for the p                                                                                                    | roject)                                                                                                    |                                                                                                    | _                                                 |                                                                                                    |                |
|                                                                   |                                                      |                                                                                                    |                                                                                                    |                                                                                                    |                                                   | Check box to convert this CIP to an Active Project Convert to Project (The Project will be available for viewing/editing the next morning.)                                                                                                    |                |
| Submitted By *                                                    | _                                                    | Department Head *                                                                                                    | -                                                                                                    | Department *                                                                                                    | 11                                                |                                                                                                    |                |
| Friend Concern &                                                  | =                                                    | Fried Data II &                                                                                                    | =                                                                                                    |                                                                                                    | -                                                 |                                                                                                    |                |
| Fund Group *                                                      | =                                                    | Fund Detail -                                                                                                    | =                                                                                                    | starr Priority *                                                                                                    |                                                   | =                                                                                                    |                |
| Category *- Choose from                                           | list: Capital, Visionary,<br>ription * (Please enter | <ul> <li>or Operations &amp; Maintenance.</li> <li>CAPITAL PROJECTS - include sizable<br/>or increase the<br/>VISIONARY PROJECTS - include pro-<br/>plan and/or</li> <li>OPERATIONS/MAINTENANCE PROJ<br/>DEPERATIONS/MAINTENANCE PROJ</li> <li>The costs as</li> <li>Address and Street Name, City-wide, or desc</li> </ul> | e expenditures<br>e capability or<br>jects that ultin<br>have no identil<br>have no identil<br>ECTS - expendi<br>sociated with t<br>rribe project ar | for items that are new, increase<br>capacity of an asset. The costs of<br>nately could be either Capital or<br>fiable or secured source of fund<br>tures that are made to maintain<br>hese projects will be expensed<br>these projects will be expensed<br>these projects will be expensed<br>to a if no address can be given) | e the va<br>f these<br>Maint<br>ing, the<br>an as | lue of an existing asset, extend the useful life of an asset beyond the original useful life,<br>projects will be reported as a capital asset by the City.<br>mance. However, since they are planned beyond the normal 6 years of a capital project<br>y are considered visionary until more certainty is obtained regarding specifics of the project<br>et to its original condition instead of extending the asset beyond its original useful life.<br>Ity. |                |
| Service Impact * (mean                                            | t to offer probable imp<br>ed to substantiate the    | acts to future City operations and maintena<br>project reasoning, in addition if the project s                                                                                                    | nce. In addition                                                                                                    | n, add extra expense for anticipi                                                                                                    | ent, it                                           | intenance cost & maintenance start year)<br>ihould be stated here)                                                                                                    |                |

- 8) Once you have completed this form click 🚔 "Save and Close".
  - Page **3** of **5**

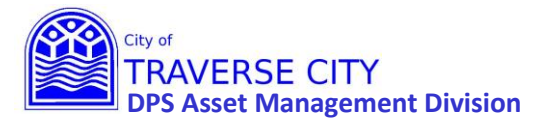

9) Click on the + next to the project that you just created.

| •   | SSE. | T MANAGEM | ENT | thome ≡ 20           | 022/ | 723 - CIP 🚫 🕂            |                 |        |                       |            |                      |       |                                   |                 | P 🕭                              | 🕜 Test User         |
|-----|------|-----------|-----|----------------------|------|--------------------------|-----------------|--------|-----------------------|------------|----------------------|-------|-----------------------------------|-----------------|----------------------------------|---------------------|
|     | ١    | • 🄻 •     | ÷   |                      |      |                          |                 |        |                       |            |                      |       |                                   |                 |                                  | Q 🜔 🗐               |
| -   |      | CIP ID    | Ŧ   | Converted to Project | Ŧ    | Name T                   | Department Head | ▼ Subm | itted By              | T          | Projected Total Cost | T     | Project Description               | Ŧ               | Location Description             | T (                 |
| + 1 | 9    | 1257      |     |                      |      |                          |                 |        |                       |            |                      | 0     |                                   |                 |                                  |                     |
| +   | 9    | 1256      |     |                      |      | Grandview ParkwaySide    | A Shawn Winter  | Shaw   | n Winter              |            | 8860                 | 962 9 | Shared Use Path from Division 1   | o Garfield Av   | V Division to Garfield Avenue    |                     |
| + 1 | 9    | 1255      |     |                      |      | Fourteenth Street Recon  | s Tim Lodge     | Tim L  | odge                  |            | 20000                | 000 0 | Complete reconstruction includ    | ing stormwa     | Fourteenth Street from Divisio   | on to Lake Ridge (  |
| + ( | 9    | 1254      |     |                      |      | Grandview Parkway Reco   | Tim Lodge       | Tim L  | odge                  |            | 75                   | 000 1 | The Michigan Department of Tr     | ansportation    | Grandview Parkway from Divi      | sion Street to G 🗧  |
| + 1 | 9    | 1206      |     |                      |      | Volleyball Court Upgrade | e: Frank Dituri | Derek  | Melville              |            | 60                   | 000 1 | This project includes replacing a | all of the sand | f 322 W Grandview Parkway        | 1                   |
| + 8 | 9    | 1244      |     |                      |      | Fire Dept Station 01 Con | c Jim Tuller    | Jim Tu | ller                  |            | 150                  | 000   | Front and rear ramp at Station (  | 01 concrete c   | c Station 01: 500 West Front Str | eet (north and ± 1  |
| + 8 | 9    | 1247      |     |                      |      | West End Pedestrian Wa   | y Shawn Winter  | Shaw   | n Winter              |            |                      | 0 0   | Design to construct a pedestria   | n way beginn    | i Create design to construct a p | edestrian way E 🔪   |
| + 1 | 2    | 1246      |     |                      |      | Open Space Master Site   | F Shawn Winter  | Shaw   | Winter                |            |                      | 0 0   | Develop Master Site Plan for the  | e Open Space    | Open Space Master Site Plan.     |                     |
| + 1 | 9    | 1252      |     |                      |      | N Madison & Jefferson V  | Art Krueger     | Art Kr | ueger                 |            | 816                  | 000 1 | ncluded in the N Madison and      | efferson St r   | e N Madison from W Front to W    | ayne St: Jeffersi ( |
| + 1 | 9    | 1238      |     |                      |      | ADA Improvements - N.    | si Frank Dituri | Grand  | Traverse Conservation | District S | t 50                 | 000   | Now that the ADA trail is access  | ible to the so  | North side of Brown's Landing    | Bridge at Brow 1    |

10) This will open the tab for CIP Expenditures.

| ۲ | ASSE       | T MANAGEMENT    | the forme and the formed and the formed and the fo | 22/23 - CIP 💉 🕂          |                     |                                     |                        |                                            | P .                                  | 🛯 🕜 Test User         |
|---|------------|-----------------|----------------------------------------------------------------------------------------------------|--------------------------|---------------------|-------------------------------------|------------------------|--------------------------------------------|--------------------------------------|-----------------------|
| Þ | ١          | • 🄻 • 🖬         | i 🗐 💥                                                                                                    |                          |                     |                                     |                        |                                            |                                      | Q 🜔 🗐                 |
|   |            | CIP ID 🛛 🍸      | Converted to Project                                                                                                    | T Name T                 | Department Head     | Submitted By                        | T Projected Total Cost | Project Description                        | T Location Description               | <b>T</b> (            |
| - | 1          | 1257            |                                                                                                    |                          |                     |                                     | C                      |                                            |                                      | ^ *                   |
|   | CIP E      | xpenditures (0) | CIP Revenues (0)                                                                                                    |                          |                     |                                     |                        |                                            |                                      |                       |
|   |            |                 |                                                                                                    | Expanse (Tupa)           | V Maintonanco Start | Sizeal V                            |                        |                                            |                                      | Q 🗘 🗐                 |
|   |            | As of Dat       | e i Expense Amount                                                                                                    | 1 Expense (Type)         | 1 Maintenance start | -PISCAI I                           |                        |                                            |                                      |                       |
|   | <<br>(4. 4 | Page 0          | of0 ▶ ⊨ 10 *                                                                                                    | items per page           |                     |                                     |                        |                                            |                                      | •<br>0 - 0 of 0 items |
|   | -0         |                 |                                                                                                    |                          |                     |                                     |                        |                                            |                                      |                       |
| ÷ | -          | 1256            |                                                                                                    | Grandview ParkwaySide    | w Shawn Winter      | Shawn Winter                        | 8860962                | Shared Use Path from Division to Garfiel   | Id Ave Division to Garfield Avenue   |                       |
| - | -          | 1255            |                                                                                                    | Fourteenth Street Recon  | is Tim Lodge        | Tim Lodge                           | 2000000                | Complete reconstruction including storn    | nwati Fourteenth Street from Div     | ision to Lake Ridge ( |
| - | -          | 1254            |                                                                                                    | Grandview Parkway Rec    | o Tim Lodge         | Tim Lodge                           | /5000                  | The Michigan Department of Transporta      | cond, 333 W Grandview Parkway from L | invision street to G  |
| - | -          | 1244            |                                                                                                    | Fire Dept Station 01 Con | r im Tuller         | lim Tuller                          | 150000                 | Front and rear ramp at Station 01 concre   | saliu 522 w Granuview Parkway        | Street (north and )   |
| 1 | -          | 1244            |                                                                                                    | West End Redestrian Wa   | Chave Winter        | Chaup Winter                        | 150000                 | Design to construct a nedestrian way be    | ainel Create design to construct     | a pedectrian wavel    |
| ÷ | -          | 1246            |                                                                                                    | Open Space Master Site   | F Shawn Winter      | Shawn Winter                        | 0                      | Develop Master Site Plan for the Open Si   | inace Open Space Master Site Pla     | an.                   |
| ÷ | -          | 1252            |                                                                                                    | N Madison & lefferson V  | V. Art Knieger      | Art Knieger                         | 816000                 | Included in the N Madison and Jefferson    | Stire N Madison from W Front to      | Wayne St: Jeffers( (  |
| + | 2          | 1238            |                                                                                                    | ADA Improvements - N.    | si Frank Dituri     | Grand Traverse Conservation Distric | t St 50000             | Now that the ADA trail is accessible to th | e sol North side of Brown's Land     | ling Bridge at Brow   |

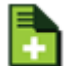

11) Click on the **Line** to open the Expenditures Form and fill out. Everything in Orange is REQUIRED to save the form but fill in what is applicable. Please fill out a separate Expenditure Form for Construction Cost, Annual Maintenance Cost, Engineering/Design, Land Acquisition/ROW, and/or Study.

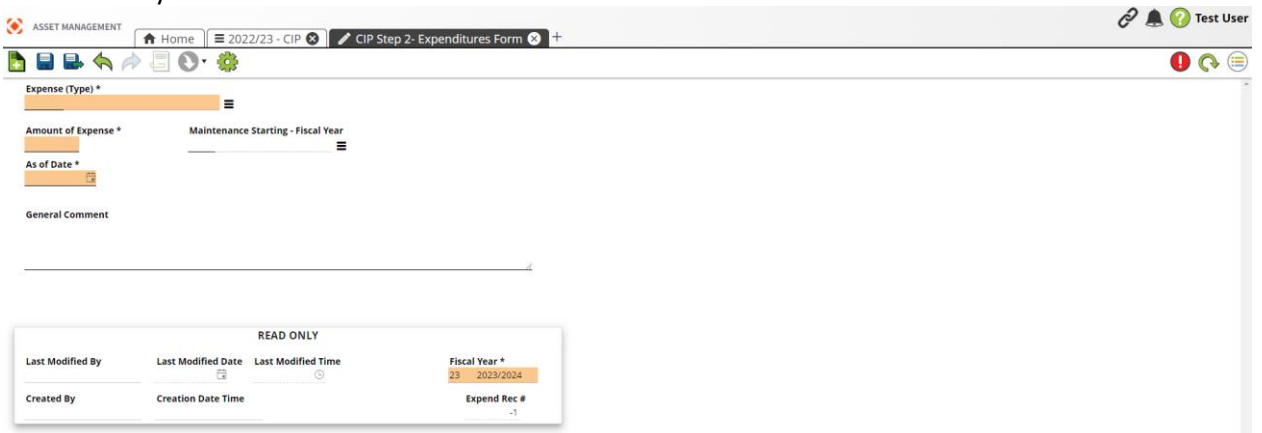

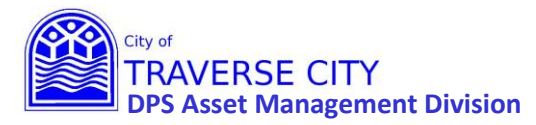

- 12) Once you have completed this form click 🛤 "Save and Close".
- 13) Once you have entered all project Expenses, click the CIP Revenues Tab.

|   | Conv       | 🔹 💼 🛃          | CIP ID         | Y N   | ame                   | ▼ Department Head | Ŧ          | Sub | mitted By                | ▼ P | rojected Total Cos |
|---|------------|----------------|----------------|-------|-----------------------|-------------------|------------|-----|--------------------------|-----|--------------------|
| 1 | >          |                | 1206           | Vo    | olleyball Court Upgra | de: Frank Dituri  |            | Der | ek Melville              |     |                    |
|   |            | ]              |                |       |                       |                   |            |     |                          |     |                    |
|   |            | As of Date 🛛 🔻 | Revenue Amount | T     | Fiscal Year 🛛 🔻       | Prior Year Budget | City Funds | T   | Fund Source              |     | Non-City Fund      |
|   | 1          | 1/11/2022      | 4              | 40000 | 2022/2023             |                   |            |     | Brown Bridge Trust Parks |     |                    |
|   | -0         | 1/10/2022      | 1              | 20000 | 2022/2023             |                   | 1          |     | General Fund             |     |                    |
|   |            |                |                |       |                       |                   |            |     |                          |     |                    |
|   | <b>*</b> * |                |                |       |                       |                   |            |     |                          |     |                    |

5) This will open the tab for CIP Revenues. Click on the <sup>11</sup> to open the Revenues Form and fill out. Everything is required on this form. Repeat this step for each type of Revenue amount/type.

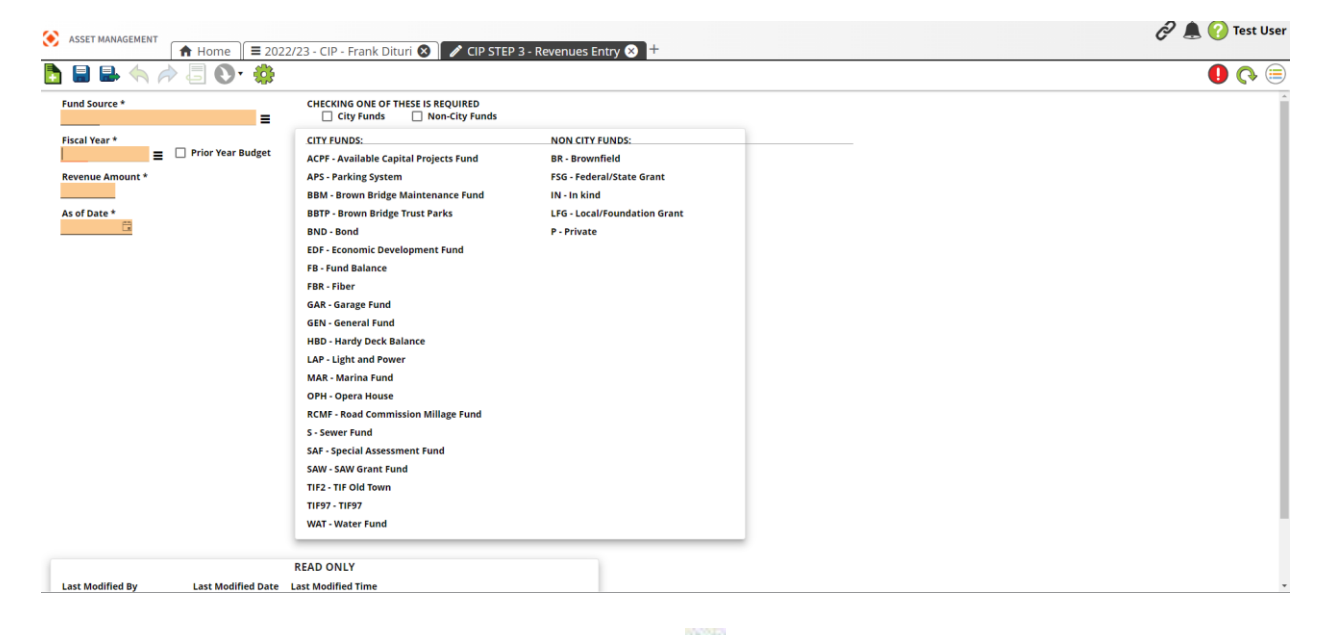

- 6) Once you have completed this form click 🚔 "Save and Close
- 7) This completes adding a new CIP Project.